## 华图事业单位

一、查询网站

中国高等教育学生信息网(学信网),网址: https://my.chsi.com.cn/archive/index.jsp#top

二、查询方法

1、进入网站,点击进入学信档案——在线验证报告——申请。

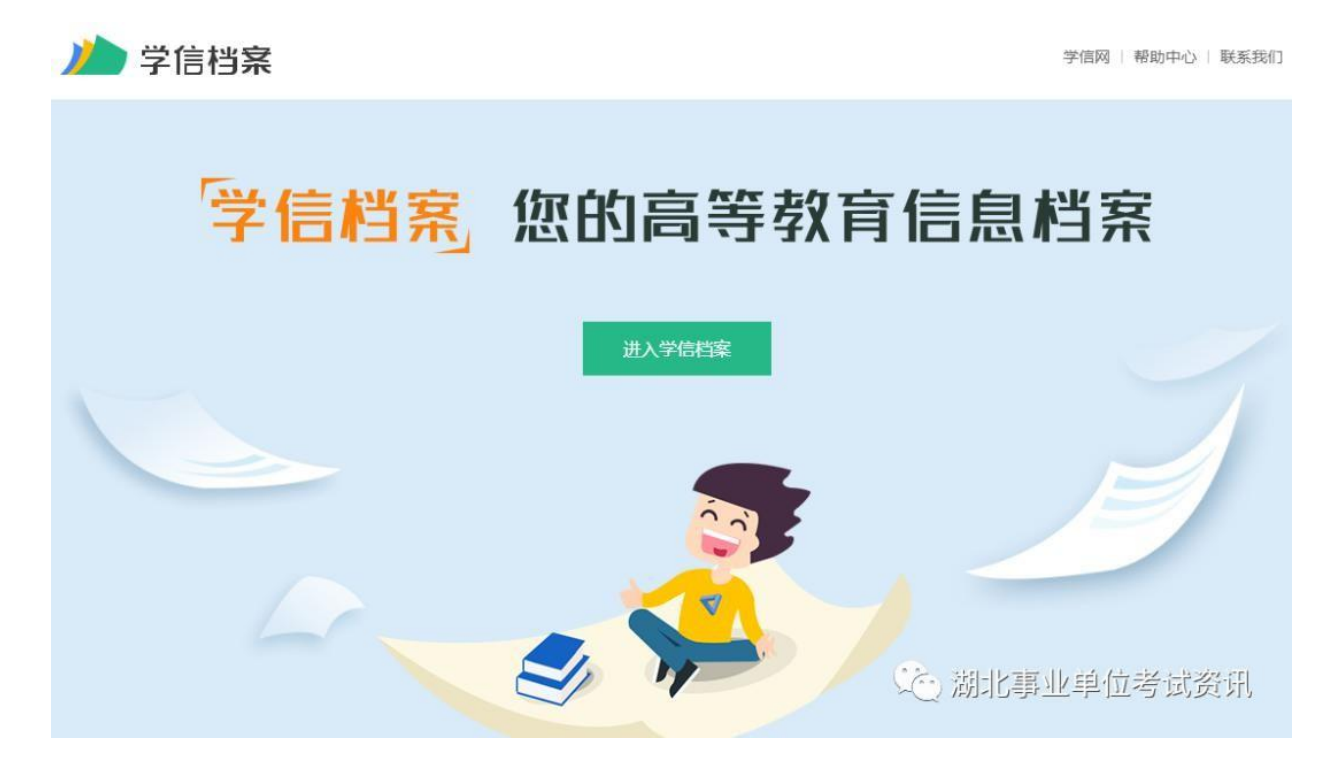

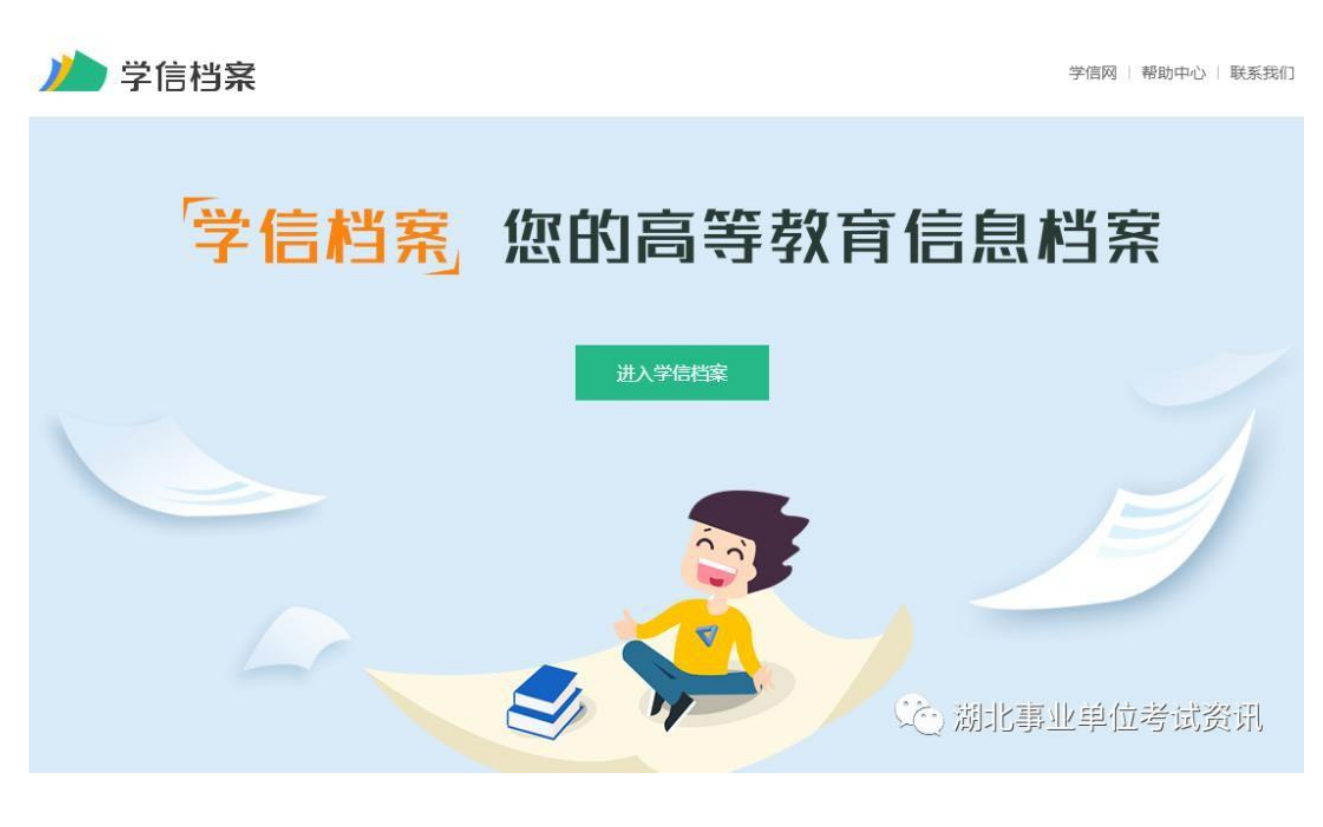

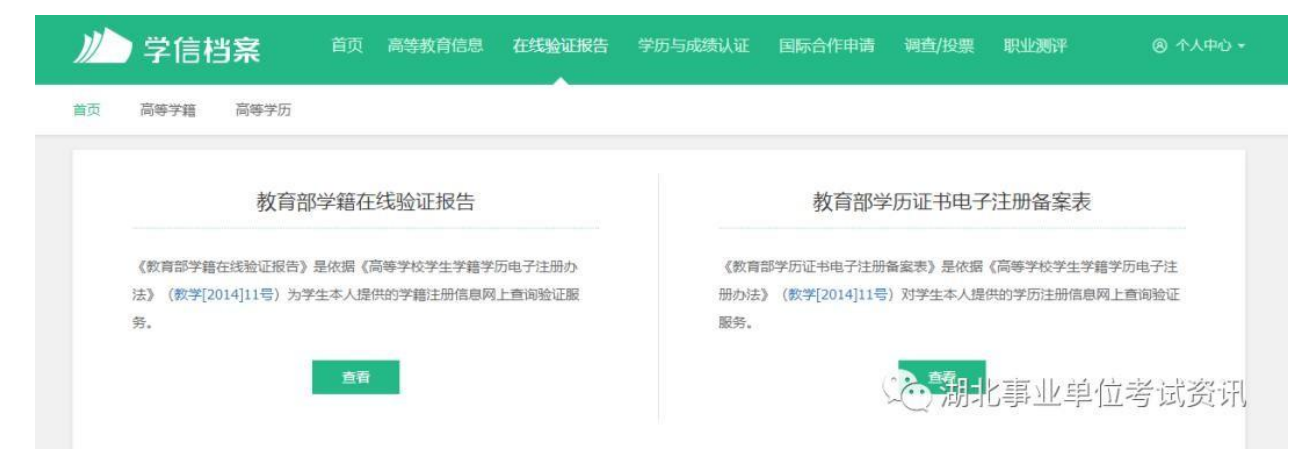

2、按网站提示进行注册,并打印在线验证报告。具体操作方式可查 看学信网相关操作说明:http://www.chsi.com.cn/xlcx/bgys.jsp。

三、打印要求

## 华图事业单位

根据各地市要求,一般须提供学籍在线验证报告或学历证书电子注 册备案表。各考生可根据本地资格复审公告要求准备,需打印带二维 码的学籍在线验证报告、学历证书电子注册备案表。

1、学籍在线验证报告样本

| 姓名                  | 张三                                                         |                                                          | Muu                                                                                                    |                                |                             |                                |  |  |  |
|---------------------|------------------------------------------------------------|----------------------------------------------------------|----------------------------------------------------------------------------------------------------|--------------------------------|-----------------------------|--------------------------------|--|--|--|
| 性别                  | 女                                                          | 证件号码                                                     | 12010619100210                                                                                             |                                |                             |                                |  |  |  |
| 民族                  | 汉族                                                         | 出生日期                                                     | 1992年2月12日                                                                                                 | 暫无照片数編                         |                             |                                |  |  |  |
| 院校                  | 北京林业大学                                                     |                                                          |                                                                                                    |                                | 专科                          | - 1 - 1 Schemel Strifter - 1 - |  |  |  |
| 院系                  | 33 7525 7                                                  |                                                          |                                                                                                    |                                | 班级 报关专1000                  |                                |  |  |  |
| 专业                  | 商品花卉                                                       |                                                          |                                                                                                    |                                | 学号 1020110201               |                                |  |  |  |
| 形式                  | 普通全日制                                                      | 入学时间                                                     | 2010年9月1日                                                                                                  | 学制                             | 3年                          |                                |  |  |  |
| 类型                  | 普通                                                         | 学籍状态                                                     | 毕业(毕业日期:                                                                                                   | L<br>2013年6月19日)               |                             |                                |  |  |  |
| 在线验证                | <b>4364 2230 55</b><br>在线验证码                               | <sup>空序</sup><br>验证"小程                                   | ■<br>小程序<br>序 2、使用                                                                                         | 0<br>1−月,在线验证<br>小程序扫码验证       |                             |                                |  |  |  |
| 注意<br>1、<br>2、<br>3 | (学籍在线验证报告报告内容验证办法:<br>教育学生信息网"在经证"的微信小程序,并要用其他第三方扫描。       | 》是教育部学<br>①点击报告(f<br>线验证系统",<br>进行扫码验证<br>润程序。<br>请以最新在约 | <sup>全</sup> 籍电子注册备案的查<br>电子版)中的在线验证<br>输入在线验证码进行<br>。为防止出现假冒报结<br>6.9000000000000000000000000000000000000 | 询结果。<br>码,可在组<br>验证;③<br>告,请使月 | 线验证;②登<br>使用"学信网<br>引该小程序扫: | 录中国高等<br>报告在线验<br>描验证,不        |  |  |  |
| 4.                  |                                                            |                                                          |                                                                                                    |                                |                             |                                |  |  |  |
| 5                   | 10日19日初日本 ち,衣小子相同志以火四日不住。<br>未经学籍信息权量人同章 不得将报告用于讳者权属人音原う田淦 |                                                          |                                                                                                    |                                |                             |                                |  |  |  |
| 6、                  | 报告在线验证有效期由报告权属人设置(1~6个月),其在报告验证到期前可再次延长验<br>证有效期。          |                                                          |                                                                                                    |                                |                             |                                |  |  |  |
|                     |                                                            |                                                          |                                                                                                    | (17                            | . 3레니스트로 네                  | CHSL                           |  |  |  |

教育部学籍在线验证报告 <sub>更新日期</sub>: 2012年5月28日</sub>

## 华图事业单位

2、学历证书电子注册备案表样本

## 教育部学历证书电子注册备案表

更新日期: 2012年5月28日

| 姓 名                                                                                                    | 张三                                 |      |               |       |        |  |  |  |  |  |
|----------------------------------------------------------------------------------------------------|------------------------------------|------|---------------|-------|--------|--|--|--|--|--|
| 性别                                                                                                    | 女                                  | 出生日期 | 1979年7月10日    |       |        |  |  |  |  |  |
| 入学时间                                                                                                    | 1998年9月1日                          | 毕业时间 | 业时间 2001年7月1日 |       |        |  |  |  |  |  |
| 学历类型                                                                                                    | 普通 / / / / / / / / / / / / / / / / | 学历层次 | 专科            |       | 暂无照片数据 |  |  |  |  |  |
| 毕业院校                                                                                                    | 北京林业大学                             |      | 1             | 院校所在地 | 北京市    |  |  |  |  |  |
| 专业名称                                                                                                    | 商品花卉                               | ( )  | á             | 学习形式  | 普通全日制  |  |  |  |  |  |
| 证书编号                                                                                                    | 证书编号 1002 2120 0106 9999 99        |      |               |       | 毕业     |  |  |  |  |  |
| <ul> <li>线 0908 8869 3519<br/>在线验证码</li> <li>正 在线验证码</li> <li>正 在线验证码</li> <li>正 在线验证码</li> <li>正 在线验证码</li> <li>正 在线验证码</li> <li>1. 扫码获取"学信网报告在线验证"小程序</li> <li>2. 使用小程序扫码验证</li> <li>注意事项:</li> <li>1. 备案表是依据《高等学校学生学籍学历电子注册办法》(教学[2014]11号) 对学历证书电子注册复核备案的结果。</li> <li>2. 备案表内容验证办法: ①点击备案表(电子版)中的在线验证码,可在线验证; ②登录中国高等教育学生信息网"在线验证系统",输入在线验证码进行验证; ③使用"学信网报告在线验证"的微信小程序,进行扫码验证。为防止出现假冒报告,请使用该小程序扫描验证,不要用其他第三方扫描程序。</li> </ul> |                                    |      |               |       |        |  |  |  |  |  |
| 4、备案表内容标注"★"号,表示学历信息该项内容不详。<br>5.未经学历信息权属人同意,不得将备案表用于违背权属人意愿之用涂。                                                                                                    |                                    |      |               |       |        |  |  |  |  |  |
| 6、报告在线验证有效期由报告权属人设置(1~6个月),其在报告验证到期前可再次延长验<br>证有效期。                                                                                                    |                                    |      |               |       |        |  |  |  |  |  |
|                                                                                                    |                                    |      |               |       |        |  |  |  |  |  |